# SFE RADIOBRIDGE WH10-01-A19

# **MANUEL**

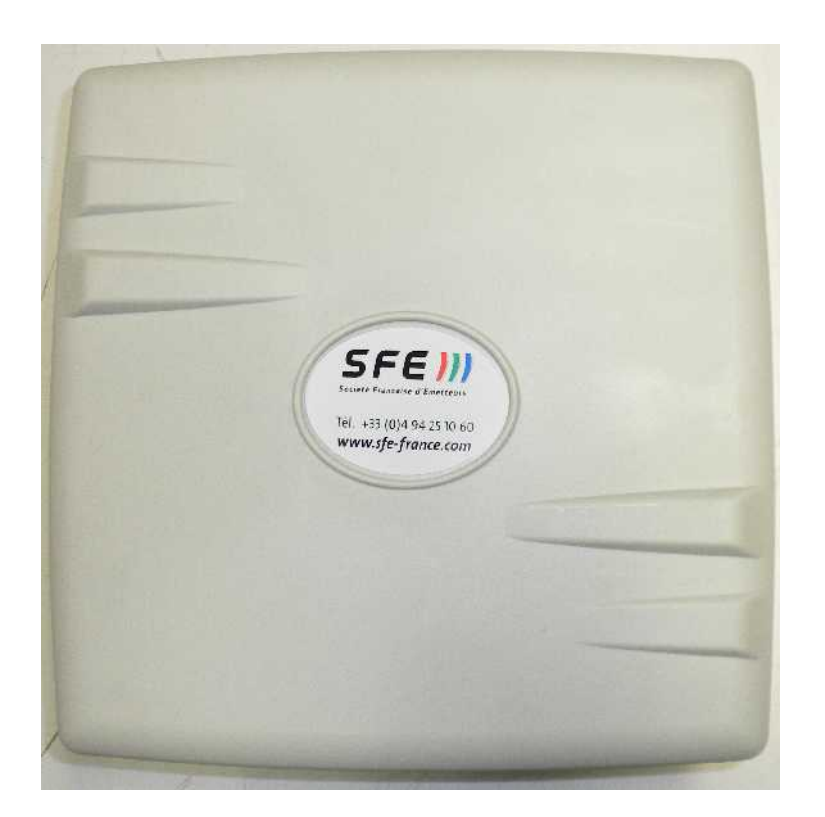

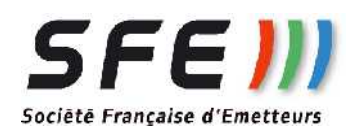

Document non contractuel sujet à modification sans préavis Not binding document-subject to change without notice Révision:1.1 - 22/03/2013

## **INSTALLATION MATERIELLE**

MATERIEL:

Cet équipement radio doit être installé en hauteur, dirigé vers et à vue de l'autre équipement constituant la liaison.

L'équipement est livré avec un injecteur de courant PoE et une alimentation électrique qui doivent être installés sous abri.

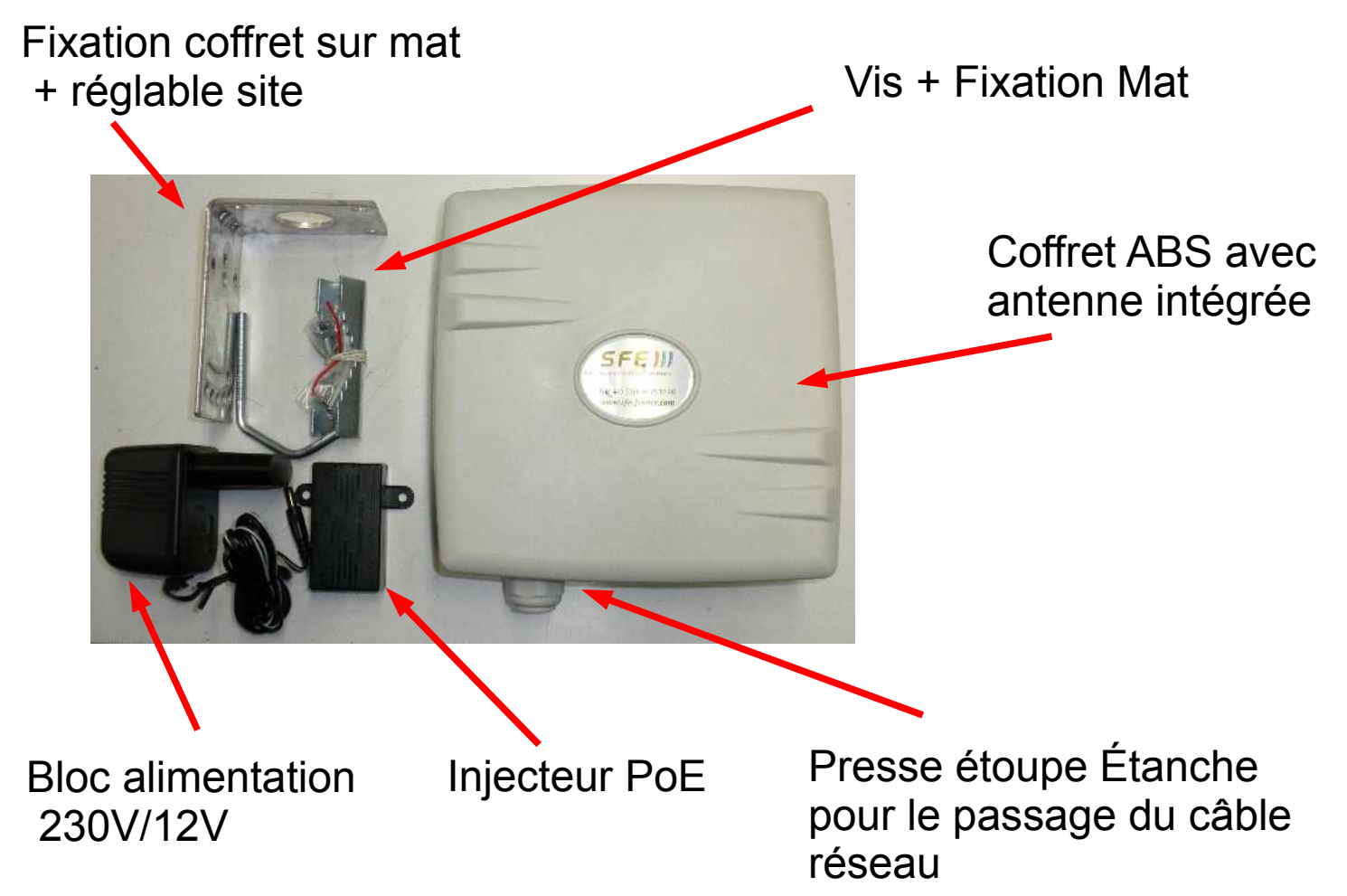

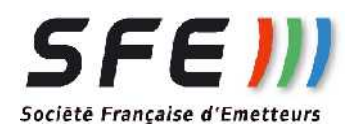

## **INSTALLATION MATERIELLE (suite)**

#### CÂBLAGE RESEAU ETHERNET:

Un câble ethernet équipé de prises RJ45 mâle doit être fait sur place à la longueur souhaitée. Pour l'assemblage procéder comme suit :

- 1. Passer la bague de serrage du Presse étoupe sur le câble réseau
- 2. Passer le joint sur le câble réseau
- 3. Sertir la prise RJ45
- 4. Ouvrir le coffret ATTETION EN OUVRANT AU CABLE D'ANTENNE **DEVISSER LA FICHE SMA DE L'ANTENNE et DEPOSER** L'ANTENNE
- 5. Passer la fiche RJ45 dans le PE et la connecter à la carte.
- 6. Serrer le presse étoupe
- 7. Rebrancher l'antenne et refermer le boitie
- 8.

#### ATTENTION : POUR RETIRER LA FICHE RJ45 DE LA CARTE, PASSER UN PETIT TOURNEVIS SOUS LA FICHE POUR POSSER LA LANGUETTE DE VEROUILLAGE VERS LE HAUT ET TIRER LE

CABLE

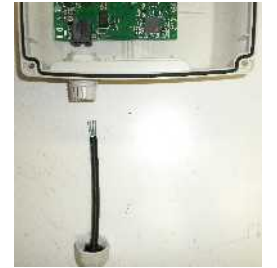

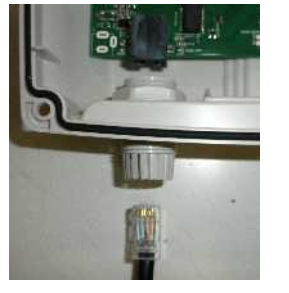

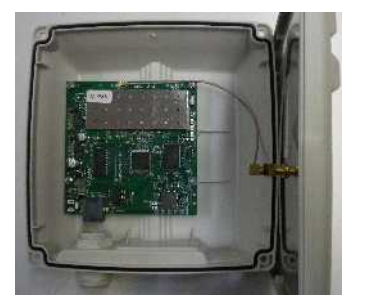

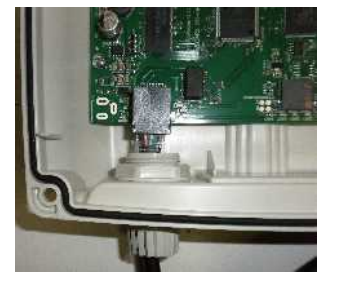

L'alimentation du WH10-xx se fait par l'intermédiaire d'un injecteur de courant

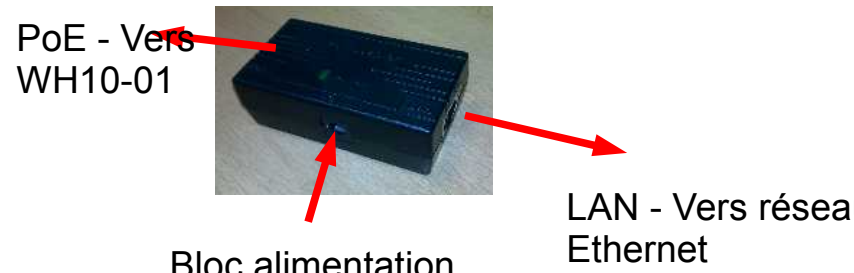

Bloc alimentation 230V/12V

LAN - Vers réseau

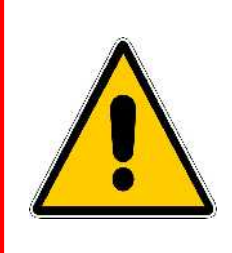

LA LONGUEUR DU CÂBLE DOIT ÊTRE **INFERIEURE A 30m en AWG24** L'injecteur de courant et le bloc d'alimentation doivent être mis à l'intérieur ou dans une boite étanche.

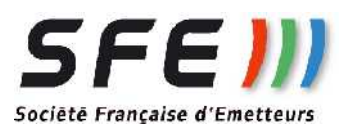

## **INSTALLATION MATERIELLE (suite)**

#### FIXATION DU WH10-01 sur Mât

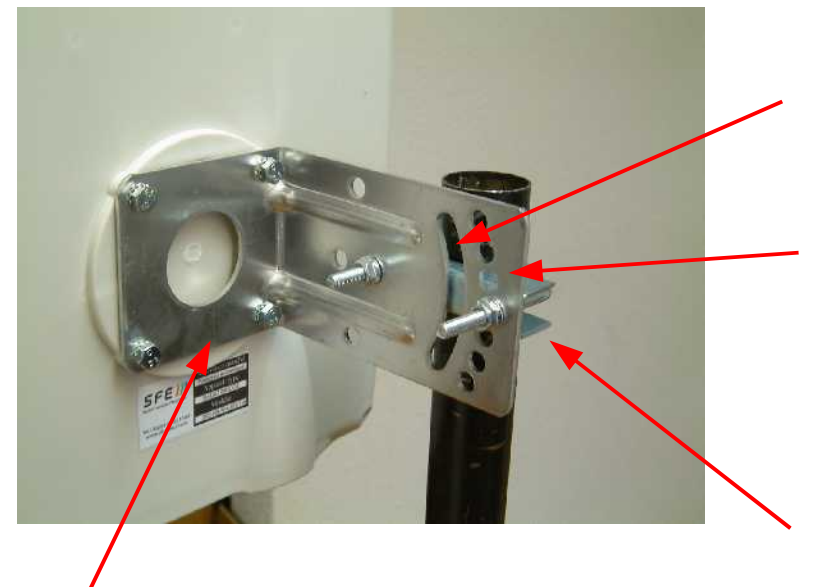

Réglage de tilt libre

Réglage de tilt prédéfini

Monter la bride de fixation sur la plaque

Monter la plaque de fixation à l'aide des 4 vis TH5x10 et les rondelles éventail

#### **REGLAGE DE LA POLARISATION**

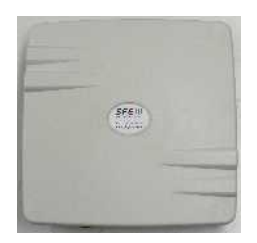

Par défaut l'équipement est livré en polarisation verticale

**Polarisation Verticale** 

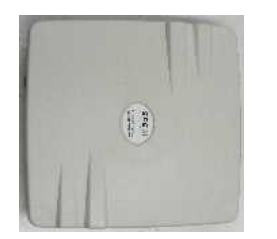

Polarisation Horizontale

Pour passer l'équipement en polarisation horizontale, démonter les 4 vis de fixation du couvercle et faire une rotation de la partie avant du boitier de 90° et revisser le couvercle.

ATTENTION EN OUVRANT DE NE PAS ENDOMMAGER LE CABLE RELIANT L'ANTENNE A LA CARTE

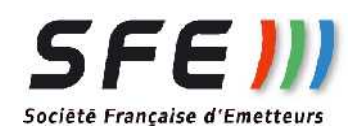

## **INSTALLATION**

**CONFIGURATION:** 

L'appareil est livré configuré de manière à obtenir le maximum de performance.

La documentation ne présente que les menus modifiables par l'utilisateur. Les autres menus ne peuvent être modifiés que par des utilisateurs avertis.

Le tableau ci-dessous donne les principales caractéristiques configurées en atelier:

| PARAMETRE    | CONFIGURATION/COMMENTAIRE  |
|--------------|----------------------------|
| Utilisateur  | client                     |
| Mot de passe | radio                      |
| Adresse IP   | voir étiquette sur produit |

Pour rentrer dans les menus, ouvrir « Internet explorer » et taper l'adresse IP du WH10-01 dans la barre d'adresse et cliquer sur le lien « Accéder aux pages de configuration ». Ex : http://192.168.1.140

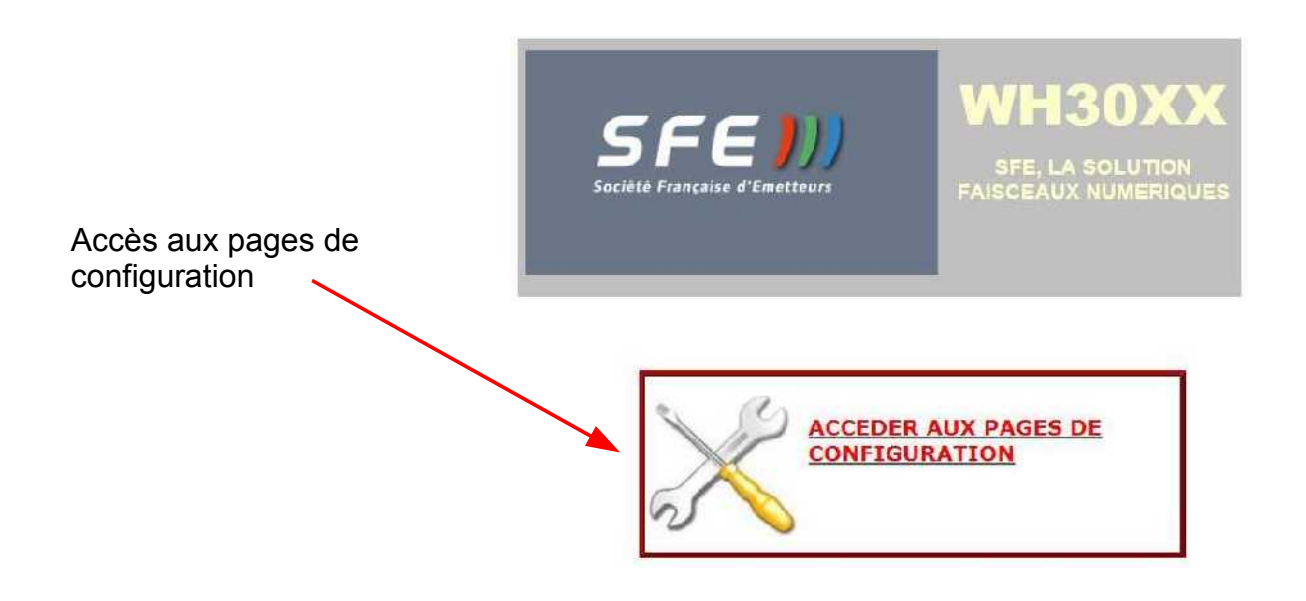

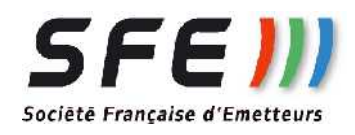

## MENU « LOGIN »

Après avoir cliquer sur le bouton accès configuration veuillez entrer le login et le mot de passe par défaut, Login : client Passe : radio

| 😸 Webling     | ×                       |                             |
|---------------|-------------------------|-----------------------------|
| 😪 🛃 GMail 🗿 N | UUO Wiki 🚷 WebMail 🗿 We | ebline Gefco - sfe - 295sfe |
|               | Login:  <br>Pacsword:   |                             |
|               | Pacsword:               |                             |

## MENU D'ACCUEIL

| Wireless                                                                                                    |                                      |                            |                              |                                          |                                |                                   |                                  |           |          |                           |                         |                     |              |
|----------------------------------------------------------------------------------------------------|--------------------------------------|----------------------------|------------------------------|------------------------------------------|--------------------------------|-----------------------------------|----------------------------------|-----------|----------|---------------------------|-------------------------|---------------------|--------------|
| Bridge                                                                                                    |                                      |                            |                              |                                          |                                |                                   |                                  |           |          |                           | /                       |                     |              |
| Switch                                                                                                    | In                                   | terfa                      | ice List                     | Nom de la machine                        |                                |                                   |                                  |           |          |                           |                         |                     |              |
| PPP                                                                                                    | In                                   | terface                    | Ethernet                     |                                          |                                |                                   |                                  |           |          |                           |                         |                     |              |
| Mesh                                                                                                    |                                      |                            |                              |                                          |                                |                                   |                                  | c         |          |                           |                         |                     |              |
| Contraction of the second second second second second second second second second second second second second s |                                      |                            |                              |                                          |                                |                                   | NATAA 4/                         |           | nne      |                           |                         |                     |              |
| (P ►                                                                                                    | Adc                                  | New 1                      | <b>7</b> - 2                 | Bouton d'ac                              | ces a                          | u dinere                          | entes co                         | Jilliyura |          |                           |                         |                     |              |
| IP F                                                                                                    | Add                                  | New '                      | <b>7</b>                     | Bouton d'ac                              | ces a                          | u dillere                         | entes co                         | Jingura   |          |                           |                         |                     |              |
| IP ►<br>MPLS ►<br>System ►                                                                                      | Adc<br>4 ite                         | New 1                      |                              | Bouton d'ac                              | ces a                          | u amere                           |                                  | Jinguia   |          |                           |                         |                     |              |
| IP F<br>MPLS F<br>System F                                                                                      | Adc<br>4 ite                         | New '                      | × Name                       | Type                                     | L2 MTU                         |                                   | Rx Rx                            | Tx Packe  | Rx Packe | Tx Drops                  | Rx Drops                | Tx Errors           | Rx Erro      |
| IP ►<br>MPLS ►<br>System ►                                                                                      | Adc<br>4 ite<br>D                    | New '                      | ▲ Name<br>ether1             | Type<br>Ethernet                         | L2 MTU<br>1526                 | Tx<br>56.0 kbps                   | Rx<br>6.4 kbps                   | Tx Packe  | Rx Packe | <b>Tx Drops</b><br>0      | Rx Drops                | Tx Errors           | Rx Erro      |
| IP<br>MPLS<br>System<br>System                                                                                  | Add<br>4 ite<br>D<br>E               | New Y                      | A Name     ether1     ether2 | Type<br>Ethernet<br>Ethernet             | L2 MTU<br>1526<br>1522         | Tx<br>56.0 kbps<br>0 bps          | Rx<br>6.4 kbps<br>0 bps          | Tx Packe  | Rx Packe | <b>Tx Drops</b><br>0<br>0 | Rx Drops<br>0<br>0      | Tx Errors<br>0<br>0 | Rx Erro<br>0 |
| IP ►<br>MPLS ►<br>System ►                                                                                      | Adc<br>4 ite<br><u>D</u><br><u>E</u> | New 1<br>ns<br>R<br>X<br>X | A Name ether1 ether2 ether3  | Type<br>Ethernet<br>Ethernet<br>Ethernet | L2 MTU<br>1526<br>1522<br>1522 | Tx<br>56.0 kbps<br>0 bps<br>0 bps | Rx<br>6.4 kbps<br>0 bps<br>0 bps | Tx Packe  | Rx Packe | Tx Drops<br>0<br>0        | Rx Drops<br>0<br>0<br>0 | Tx Errors<br>0<br>0 | 0<br>0<br>0  |

Permet de rendre actif ou inactif la carte radio (D-Disable / E-Enable)

Ce menu donne des informations de base sur la configuration. Cliquer sur les différents boutons pour modifier les différentes configurations du produit.

Pour sortir de la page cliquer sur le bouton « Log out »

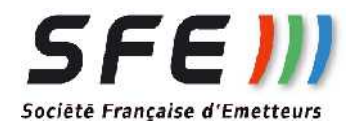

### CONFIGURATION RADIO : (Bouton Wireless)

| Interfaces | Undo Redo Hide                    | Passwords Safe Mode                       | Log out           | WebFigv5.7 sre                                                                                                    |
|------------|-----------------------------------|-------------------------------------------|-------------------|----------------------------------------------------------------------------------------------------|
| Wireless   |                                   |                                           |                   | provide a transmission of the second second se |
| Bridge     |                                   |                                           |                   |                                                                                                    |
| Switch     | Interface <wlan1></wlan1>         |                                           |                   |                                                                                                    |
| PPP        |                                   |                                           |                   |                                                                                                    |
| Mesh       | OK Cancel Apply                   | Scan Freq. Us                             | age Align Sniff   | incoper                                                                                                    |
| IP 🕨       | connected to ass                  | 16                                        |                   |                                                                                                    |
| MPLS ►     | Connected to ess   running   sign |                                           |                   |                                                                                                    |
| System 🕨   | Enabled                           |                                           | Valide ou inhibe  | la carte radio                                                                                                    |
|            |                                   |                                           |                   | General                                                                                                    |
|            | Name                              | wlan1                                     | Nom de la         | a carte radio                                                                                                    |
|            | MAC Address                       | 00:0C:42:6B:3F:5C                         | Adresse I         | MAC de la carte radio                                                                                                    |
|            |                                   | Electricity Control Proceeding of Control | _                 | Wireless                                                                                                    |
|            | Mode                              | station wds                               | Mode de fonctio   | nnement « Station WDS ou Bridge »                                                                                                    |
|            | Band                              | 5GHz-only-N 💌 <                           | Bande de fréo     | uence                                                                                                    |
|            | Channel Width                     | 20MHz                                     | - Largeur du cana | al utilisé 20 MHz                                                                                                    |
|            | Frequency                         | 5260                                      | Fréquenc          | e utilisé par le BRIDGE                                                                                                    |
|            | SSID                              | ▲ RELAISCAM4                              | Idontifiant do la | liaison radio (identique de chaque coté)                                                                                                    |
|            | Scan List                         | default                                   |                   | liaison radio (identique de chaque cole,                                                                                                    |
|            | Winsless Pasterel                 |                                           | Protoco           | le de la liaison                                                                                                    |
|            | wireless Protocol                 | unspecified                               |                   |                                                                                                    |
|            | Security Profile                  | default 💌                                 | Cryptage de la l  | iaison par clé définie page suivante                                                                                                    |
|            | Bridge Mode                       | enabled 💌                                 |                   |                                                                                                    |
|            | Default Authenticate              |                                           |                   |                                                                                                    |
|            | Default Forward                   |                                           |                   |                                                                                                    |
|            | Hide SSID                         |                                           |                   |                                                                                                    |
|            |                                   |                                           |                   | HT                                                                                                    |
|            | HT Tx Chains                      | 🖾 chain0 🔲 chain1                         |                   |                                                                                                    |
|            | HT Rx Chains                      | 🕅 chain0 🔲 chain1                         |                   |                                                                                                    |
|            | HT Guard Interval                 | any                                       |                   |                                                                                                    |
|            |                                   |                                           |                   | WDS                                                                                                    |
|            | WDS Mode                          | dynamic 🔽 🔫                               | Mode WDS (sta     | tic par defaut)                                                                                                    |
|            | WDS Default Bridge                | bridge1                                   |                   |                                                                                                    |
|            | noo belaalt bridge                | bridger [2]                               |                   | <b>•</b>                                                                                                    |
|            |                                   | [mm]                                      |                   | Nstreme                                                                                                    |
|            | Enable Nstreme                    |                                           |                   |                                                                                                    |

Cliquer sur « Apply » pour valider les changements et sur « OK » pour revenir à la page d'accueil

NOTA: Les produits ont été configurés en usine. D'une manière générale: Pour un réseau point à points :**BRIDGE** au point central et **STATION-WDS** sur le points distant

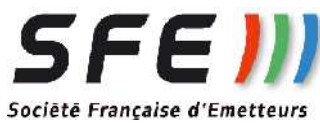

### <u>CONFIGURATION SECURITE:</u> (menu wireless/security profiles)

| Interfaces |   | Undo       | Redo        | Hide Passwords | Safe Mode     | Log out        |               |                | V              | ebFigv5.7 sr                    |
|------------|---|------------|-------------|----------------|---------------|----------------|---------------|----------------|----------------|---------------------------------|
| Wireless   |   |            |             |                |               | <u> </u>       |               |                |                | e v svetenske 🖛 hatevers – test |
| Bridge     |   |            |             |                |               |                |               |                |                |                                 |
| Switch     |   | Wireles    | s Tables    |                |               |                |               |                |                |                                 |
| PPP        | 1 | Interfaces | Access List | Registration   | Connect List  | Security Profi | les           |                |                |                                 |
| Mesh       |   |            |             |                |               |                |               |                |                |                                 |
| IP         | • | Add New    |             |                |               |                |               |                |                |                                 |
| MPLS       | • | -          |             |                |               |                |               |                |                |                                 |
| System     | • | 1 item     |             |                |               |                |               |                |                |                                 |
|            |   |            | * Name      | Mode           | Authenticatio | Unicast Ciphe  | Group Cipher: | WPA Pre-Shared | WPA2 Pre-Share |                                 |
|            |   | -          | default     | none           |               |                |               |                |                |                                 |

#### Cliquer sur « Add new » pour créer un nouveau profil

| Interfaces |   | Undo Redo Hide P                                             | asswords Safe Mode Log out | WebFig v5.7 sre        |
|------------|---|--------------------------------------------------------------|----------------------------|------------------------|
| Wireless   |   |                                                              |                            |                        |
| Bridge     |   |                                                              |                            |                        |
| Switch     |   | Security Profile <test< td=""><td>&gt;</td><td></td></test<> | >                          |                        |
| PPP        |   | · · · · · · · · · · · · · · · · · · ·                        | 0.170                      |                        |
| Mesh       |   | OK Cancel Apply                                              | Remove                     |                        |
| IP         | • | 8                                                            |                            |                        |
| MPLS       | • |                                                              |                            | General                |
| System     | • | Name                                                         | test                       | Nom du profil          |
|            |   | Mode                                                         | dynamic keys 💽 🚽           | Mode de cryptage       |
|            |   | Authentication Types                                         | WPA PSK WPA2 PSK           | Type de clé            |
|            |   | Unicast Ciphers                                              | aes ccm 🔽 tkip             |                        |
|            |   | Group Ciphers                                                | aes ccm 🔽 tkip             |                        |
|            |   | WPA Pre-Shared Key                                           | ••••••                     | Clé (8 caractères min) |
|            |   | WPA2 Pre-Shared Key                                          |                            |                        |

Cliquer sur « Apply » pour valider les changements et sur « OK » pour revenir à la page d'accueil

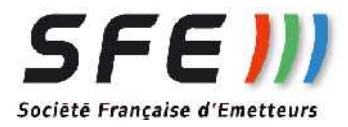

### CONFIGURATION RESEAU : (bouton IP/Adresses)

| Interfaces                                             | Undo                                                                                                    | Redo                                                          | e Passwords   | Safe Mode  | Log out              |                    | WebFigv5.7 SFE     |
|--------------------------------------------------------|----------------------------------------------------------------------------------------------------|---------------------------------------------------------------|---------------|------------|----------------------|--------------------|--------------------|
| Wireless                                               |                                                                                                    | ( <u>Constant</u> ) ( <u>Manima</u>                           |               |            |                      |                    |                    |
| Bridge                                                 | 1                                                                                                    | 652 F                                                         |               |            |                      |                    |                    |
| Switch                                                 | Addre                                                                                                    | ess List                                                      |               |            |                      |                    |                    |
| PPP                                                    |                                                                                                    |                                                               |               |            |                      |                    |                    |
| Mesh                                                   | Add New                                                                                                    |                                                               |               |            |                      |                    |                    |
| IP                                                     | •                                                                                                    |                                                               |               |            |                      |                    |                    |
| Addresses                                              | 1 item                                                                                                    |                                                               |               |            |                      |                    |                    |
| Routes                                                 |                                                                                                    | <b>▲</b> Address                                              | Network       | Interface  |                      |                    |                    |
| MPLS                                                   | > ;;; default                                                                                                    | configuration                                                 |               | Law        |                      |                    |                    |
| System                                                 | • <u>- D</u>                                                                                                    | 192.168.1.105/24                                              | 4 192.168.1.0 | ether1     |                      |                    |                    |
| interfaces<br>Wireless                                 | Undo                                                                                                    | Redo Hide                                                     | Passwords S   | afe Mode   | Log out              |                    | WebFigv5.7 see     |
| Bridge                                                 |                                                                                                    |                                                               |               |            |                      |                    |                    |
| Switch                                                 | Addres                                                                                                    | 103 160 1                                                     |               |            |                      |                    |                    |
| орр                                                    | And the second second se | 55 < 192.108.1                                                | .105/24>      |            |                      |                    |                    |
|                                                        |                                                                                                    | s <192.108.1                                                  | .105/24>      | _          |                      |                    |                    |
| Mesh                                                   | (                                                                                                    | Cancel Apply                                                  | .105/24>      | ]          |                      |                    |                    |
| Mesh<br>(P                                             | ок (                                                                                                    | Cancel Apply                                                  | .105/24>      | ]          |                      |                    |                    |
| Mesh<br>(P<br>Addresses                                | ок (                                                                                                    | Cancel Apply                                                  | .105/24>      | )          |                      |                    |                    |
| Mesh<br>IP<br>Addresses<br>Routes                      | OK (                                                                                                    | Cancel Apply                                                  | .105/24>      | )          |                      |                    |                    |
| Mesh<br>IP<br>Addresses<br>Routes<br>MPLS I            | OK (<br>invalid<br>Enabled<br>Address                                                                                                    | Cancel Apply                                                  | .105/24>      | ]<br>Ad    | Iresse IP / Masque d | e sous réseau (24  | = 255,255,255,0)   |
| Mesh<br>IP<br>Addresses<br>Routes<br>MPLS<br>System    | OK<br>Invalid<br>Enabled<br>Address<br>Network                                                                                                    | Cancel Apply                                                  | .105/24>      | ]<br>—— Ad | lresse IP / Masque d | le sous réseau (24 | = 255.255.255.0)   |
| Mesh<br>IP<br>Addresses<br>Aoutes<br>MPLS<br>System    | OK<br>invalid<br>Enabled<br>Address<br>Network<br>Interface                                                                                                    | Cancel Apply<br>V<br>192.168.1.105<br>192.168.1.0<br>ether1 V | .105/24>      | ]<br>Ad    | lresse IP / Masque d | le sous réseau (24 | - = 255.255.255.0) |
| 4esh<br>P<br>Iddresses<br>Ioutes<br>IPLS i<br>Iystem i | OK<br>invalid<br>Enabled<br>Address<br>Network<br>Interface<br>Comment                                                                                                    | Cancel Apply                                                  | .105/24>      | ]<br>Ad    | lresse IP / Masque d | le sous réseau (24 | • = 255.255.255.0) |

Cliquer sur « Apply » pour valider les changements et sur « OK » pour revenir à la page d'accueil

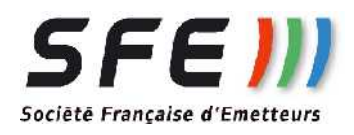

### ADMINISTRATION (Bouton SYSTEM)

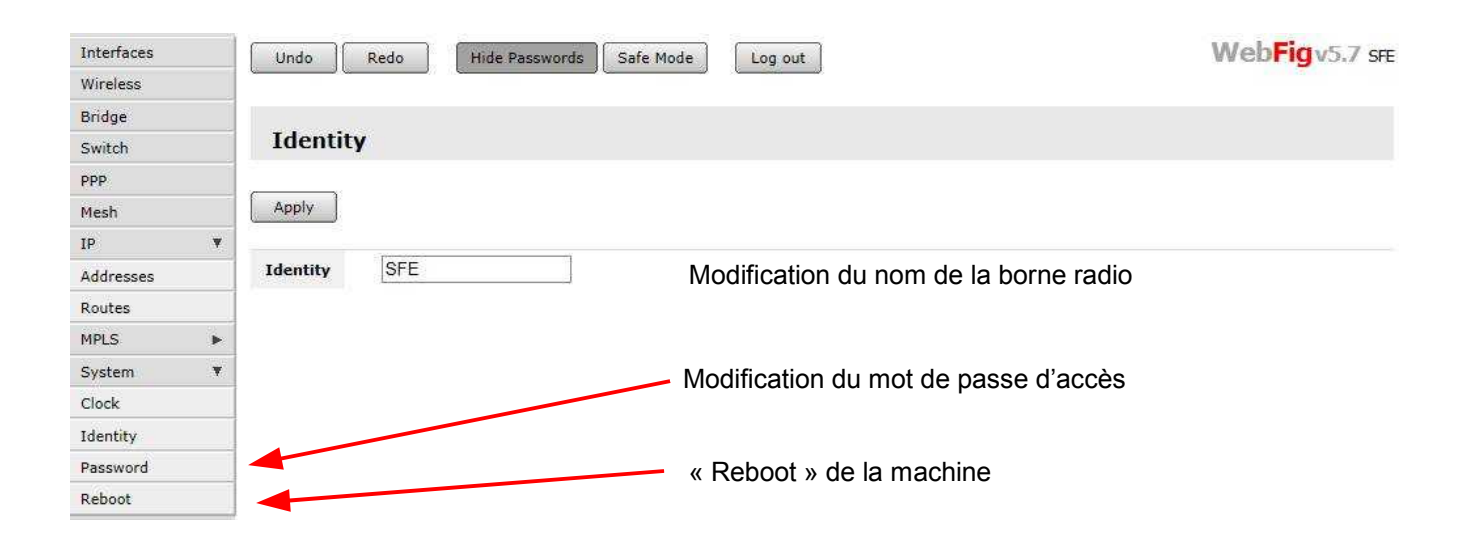

Cliquer sur « Apply » pour valider les changements et sur « OK » pour revenir à la page d'accueil

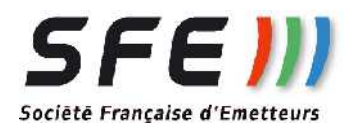

### STATUS DU RESEAU RADIO: (menu Wireless/Registration)

Ce menu liste les machines associées en radio et donne des informations sur la qualité de la liaison:

| Interfaces | 5) | Undo              | Redo                          | e Passwords Saf   | e Mode               | Log out       |     |       |              |              | WebFigv5.7 SFE                         |
|------------|----|-------------------|-------------------------------|-------------------|----------------------|---------------|-----|-------|--------------|--------------|----------------------------------------|
| Wireless   |    |                   |                               |                   |                      |               |     |       |              |              |                                        |
| Bridge     |    |                   |                               |                   |                      |               |     |       |              |              |                                        |
| Switch     |    | Wirele            | ess Tables                    |                   |                      |               |     |       |              |              |                                        |
| PPP        |    | Interfac          | es Access List                | Registration Conn | ect List Sec         | urity Profile | s   |       |              |              |                                        |
| Mesh       |    |                   |                               |                   |                      |               |     |       |              |              |                                        |
| IP         |    | 1 item            |                               |                   |                      |               |     |       |              |              |                                        |
| Addresses  |    | 1 constant        |                               |                   |                      | 1             |     | woo   |              | T (D C) 1    | T. (D. D. (.                           |
| Routes     |    | 1211              | A Radio Name                  | MAC Address       | Interface            | Uptime        | AP  | WDS   | Last Activit | Tx/Rx Signal | TX/RX Rate                             |
| MPLS       | •  |                   | 000042685F68                  | 00:00:42:68:37:66 | S Wight              | 00:39:10      | yes | yes   | 0.650        | -36/-36      | 65.0mbps/65.0mbps                      |
| System     | Þ  |                   |                               |                   | <b>↓</b>             |               |     |       |              | <b>7</b>     |                                        |
|            |    |                   |                               |                   |                      |               |     |       |              |              |                                        |
|            |    | Adress<br>carte r | se MAC de la<br>adio associée | e ass             | m de l'int<br>sociée | erface        |     | Nivea | au de réc    | eption       | Débit théorique de<br>la liaison radio |

#### NOTA:

Pour un bon fonctionnement, il est recommandé d'avoir un niveau reçu supérieur à -65 en tout point du réseau.

De même, vérifiez que le débit soit le plus haut possible (54 Mbits/s).

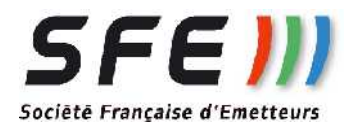

## **CONSEILS PRATIQUES:**

Pour l'installation Physique:

Les produits doivent impérativement être à vue optique, sans obstacle (même feuillage, arbres) à proximité de l'axe reliant les antennes

Pour pointer les antennes, s'aider du menu Registration pour obtenir le meilleur niveau possible associé au meilleur débit possible

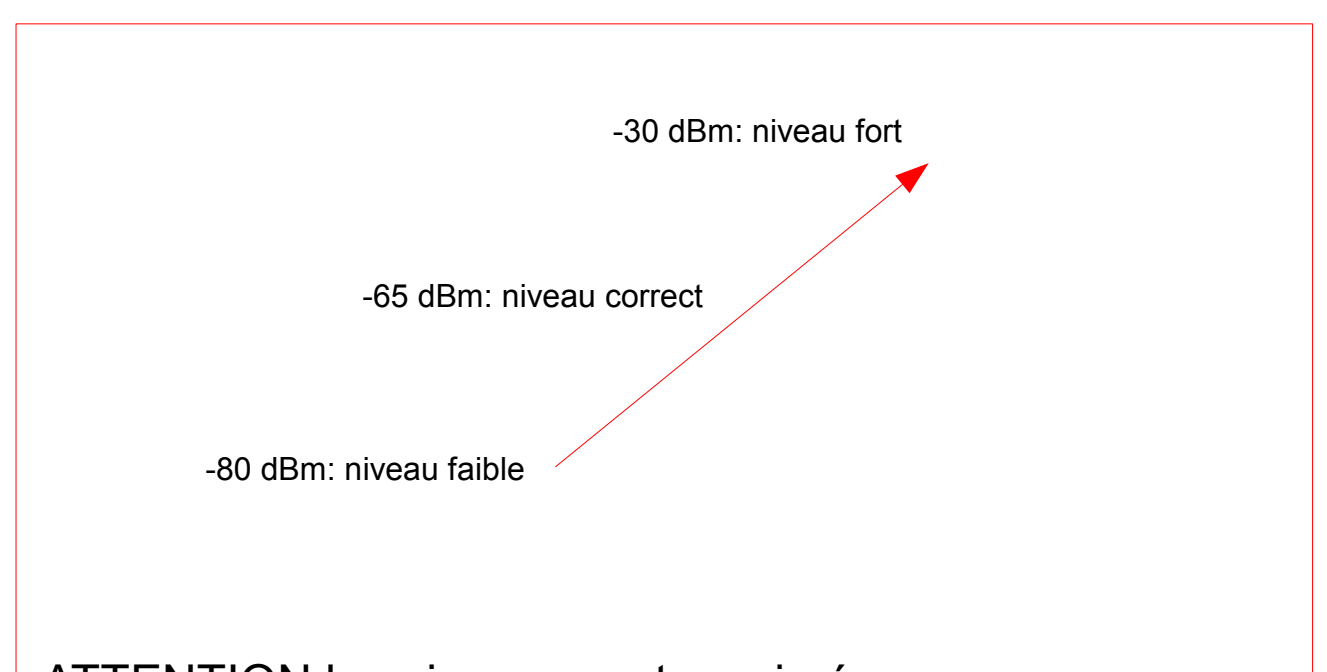

ATTENTION les niveaux sont exprimés en dBm: plus le chiffre est négatif, moins bon est le niveau

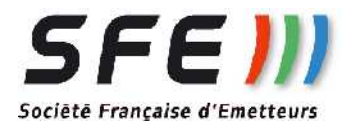

Document non contractuel sujet à modification sans préavis Not binding document-subject to change without notice Révision:1.1 - 22/03/2013